| 😸 Kaydet         | Vazdur                          |                            |                                                                                                    |             |
|------------------|---------------------------------|----------------------------|----------------------------------------------------------------------------------------------------|-------------|
| 🔣 Farklı Kaydet  |                                 |                            |                                                                                                    |             |
| 🚰 Aç             | Vazdur                          |                            | ciati                                                                                                    |             |
| 📬 Kanat          | Tazun                           |                            | GIZLI                                                                                                    |             |
|                  |                                 |                            | T.C.                                                                                                    |             |
| Bilgi            | Yazıcı                          | 0                          | BAYBURT UNIVERSITESI REKTÖRLUG<br>Soruşturma Dosyası                                                                                |             |
| En Son           | iR-ADV C2225                    |                            | //201 tarih ve sayılı Soruşturma Emri doğrultusuna<br>hakkında yanılan Disinlin Soruşturmaşı Dosya ye Ekleri                        | da          |
| Veni             |                                 | <u>Yazıcı Özellikleri</u>  |                                                                                                    |             |
| Telli            | Avarlar                         |                            | ZARF İCERİĞİ                                                                                                    | EVET HAVIR  |
|                  |                                 |                            | 1-İnceleme ve soruşturma emri var mı?                                                                                               |             |
| Yazdır           | Tüm Sayfaları Yazdır            | <b>1</b>                   | 2-İnceleme ve soruşturma yetkili disiplin amiri tarafından mı başlatıldı?                                                           |             |
|                  | Tüm belgevi yazdır              | - ·                        | a) Soruşturmayı yapacak kişi ve kişilerin belirlenmesi uygun mu?                                                                    |             |
| Kaydet ve Gönder |                                 |                            | b) Soruşturma açmada zaman aşımı sürelerine uyulmuş mu?                                                                             |             |
|                  | Sayfalar:                       | 0                          | 3-Disiplin soruşturması hazırlık tutanağı var mı?                                                                                   |             |
| Yardım           | Tek Yüze Yazdır                 |                            | <ul> <li>a) Soruşturmacı "soruşturma emsi"nin kendisine tebliğinden itibaren 10<br/>gün içinde soruşturmaya başlamış mı?</li> </ul> | (on)        |
| -                | Yalnızca sayfanın bir yüzüne ya | izdir 🔹                    | 4- Tanık ifade davetiyeleri var mı?                                                                                                 |             |
| 📄 Seçenekler     |                                 |                            | a) İfade tutanaklarının her sayfasına sayfa numarası verilmiş mi?                                                                   |             |
| 🔽 Cikir          | Harmanlanmış                    |                            | b) İfade tutanaklarının her sayfası paraflanıp imzalanmış mı?                                                                       |             |
| CINI3            | 1;2;3 1;2;3 1;2;3               |                            | 5- Tebliğ-Tebellüğ belgeleri var mı?                                                                                                |             |
|                  |                                 |                            | 6-Disiplin durum araştırma yazısı var mı?                                                                                           |             |
|                  | Dikey Yönlendirme               |                            | 7-Disiplin durum araştırma yazısının cevaben yazılan yazı var mı?                                                                   |             |
|                  |                                 |                            | 8- Müşteki ifade tutanağı var mı?                                                                                                   |             |
|                  | A4                              |                            | 9- Tebliğ-Tebellüğ belgeleri var mı?                                                                                                |             |
|                  | 21 cm x 29,7 cm                 |                            | 10- Soruşturulan (şüpheli, sanık) ifade tutanakları var mı? (sanığa yemin<br>atticilmer)                                            |             |
|                  | (T=D)                           |                            | 11- Tebliğ-Tebellüğ belgeleri var mı?                                                                                               |             |
|                  | 👷 Özel Kenar Boşlukları         |                            | 12- Soruşturmayı 2 (iki) ay içerisinde bitirmiş mi?                                                                                 |             |
|                  |                                 |                            | a) Ek süre talebi var mı?                                                                                                    |             |
|                  |                                 |                            | b) Ek süre talebine verilen cevap yazısı var mı?                                                                                    |             |
|                  | 1 Sayfa/Yaprak                  |                            | 13-Disiplin soruşturma raporu var mı?                                                                                               |             |
|                  |                                 |                            | 14- Soruşturma dosyası dizi pusulası var mı?                                                                                        |             |
|                  |                                 | Ctorodout \\/oud           | 15-Disiplin amiri soruşturulanın "Son Savunmasını" almış mı?                                                                        |             |
|                  |                                 | Standart word              | 16-Disiplin cezaları uygun disiplin amirleri veya kurulları tarafından ilgili<br>icazi çinde biçiye tebliğ adilmiş mi?              | í süreler   |
|                  |                                 |                            | 17-Verilen disiplin cezalarına karşı kişinin itiraz hakkı olduğu ve itiraz sür                                                      | resi        |
|                  |                                 | Ekranından yazdırma        | bildirimi yapılmış mı?                                                                                                    |             |
|                  |                                 |                            | Sorusturmacı                                                                                                    | Teslim Alan |
|                  |                                 | menüsüne girilir ve yazıcı |                                                                                                    |             |
|                  |                                 |                            | ( (10)                                                                                                    | ( (20)      |
|                  |                                 | özelliklerine tıklanır     |                                                                                                    |             |
|                  |                                 |                            | GİZLİ                                                                                                    |             |

| ſ                                                       | iR-ADV C22                | 25 Özellikleri             |                                                                 |                     |                                     | ×                           |
|---------------------------------------------------------|---------------------------|----------------------------|-----------------------------------------------------------------|---------------------|-------------------------------------|-----------------------------|
|                                                         | Basic Settings            | Page Setup Finishir        | ng Paper Source Quali                                           | ity                 |                                     |                             |
|                                                         | Profile:                  | /                          | Default Settings                                                | -                   | Add(1) Edit                         | (2)                         |
|                                                         | Output Method             | :                          | Print                                                           | •                   |                                     |                             |
|                                                         |                           |                            | Page Size:                                                      |                     | Copies(Q):                          | 1 📄 [1 to 9999]             |
|                                                         |                           |                            | Output Size:                                                    |                     |                                     | ) Portrait 🛛 🔿 Landscape    |
|                                                         |                           |                            | Page L: Match Page S<br>Letter<br>11x17<br>Legal                | lize                | Manual<br>Scaling:                  | I Scaling                   |
|                                                         |                           | Ъ                          | 1-sided, Executive<br>A5<br>B5                                  |                     |                                     | Booklet                     |
| Sayfa Büyüklüğü<br>Size) A4 olarak                      | i(Page<br>kalır,          | ing: Auto                  | A4<br>Binding A3<br>Envelope Mor<br>Envelope No.<br>Envelope DL | narch<br>10 (COM10) | B4:<br>- 257,0 mm x<br>- 10,12 in x | c 364,0 mm<br>14,33 in tter |
| Çıkış Büyüklüğü(<br>ize) zarfımızın bü<br>olarak ayarla | Output<br>iyüklüğü<br>pır | w Settings<br>ore Defaults | Finishin Envelope C5<br>SRA3                                    | • Fixed]            |                                     | Staple Position             |
|                                                         |                           |                            | Lolor Mode:                                                     | 88W/1               | • N                                 | Number of Colors Settings   |
| 2                                                       |                           |                            |                                                                 |                     | Трозо                               | n İntal Yardım              |
|                                                         |                           |                            |                                                                 |                     | Talilan                             |                             |

S

| amsung SCX-4x24 Series PCL6 Belgesi Özellikleri                                                              | Samsung SCX-4x24 Series PCL6 Gelişmiş Seçenekler                                                                                                    |
|----------------------------------------------------------------------------------------------------|----------------------------------------------------------------------------------------------------|
| Yerleşim Kağıt/Kalıte   Yön:                                                                                 | Samsung SCX-4x24 Series PCL6 Gelişmiş Belge Ayarları<br>Kağıt/Çıkış<br>Kağıt Zorkış<br>Kağıt Boyutu: A4<br>Kopya Sayısı: 1<br>A4<br>A5<br>Baskı Kalitesi: 6<br>A6<br>TrueType Yazı<br>Belge Seçenekleri<br>Gelişmiş Yazdır<br>Sayfa/Yaprak D<br>Baskıyı En İyi D<br>Legal<br>Vazıcı Özellikle<br>Toner Eko I<br>Oficio<br>Ters Çift Ta<br>Zarf #10<br>Zarf C5<br>Zarf C6<br>Zarf DL |
| Farklı marka yazıcılar<br>içinde aynı işlem<br>yapılarak, farklı boyuttaki<br>zarflar için çıktı alınabilir. | Zarf Monarch<br>Tamam İptal                                                                                                    |

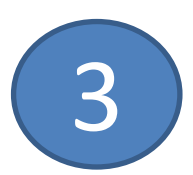

| iR-ADV C2225 Özellikleri              |                               | ×                                  |  |  |
|---------------------------------------|-------------------------------|------------------------------------|--|--|
| Basic Settings Page Setup Finishing   | Paper Source Quality          |                                    |  |  |
| Profile:  Add(1) Edit(2)              |                               |                                    |  |  |
| Output Method: 🔤 F                    | Print                         | -                                  |  |  |
|                                       | <ul> <li>Select by</li> </ul> |                                    |  |  |
|                                       |                               | Paper Source                       |  |  |
|                                       |                               | Paper Type                         |  |  |
|                                       | Paper Selection:              | Same Paper for All Pages -         |  |  |
|                                       |                               |                                    |  |  |
|                                       | Paper Type:                   | Heavy 3 [164-220 g/m2] Settings(N) |  |  |
|                                       |                               |                                    |  |  |
|                                       |                               |                                    |  |  |
| A4-> B4 [Scaling: Auto]<br>Kağıt boyu | ıtu olarak kalın              |                                    |  |  |
| kağıt seçmeniz yazıcının              |                               | Front/Back Cover Settings          |  |  |
| kağıdı daha rahat almasını            |                               |                                    |  |  |
| ve baskıyı daha iyi                   |                               | Restore Defaulta                   |  |  |
| yapmasını sağlayacaktır.              |                               | Restore Defaults                   |  |  |
|                                       |                               | Tamam İptal Yardım                 |  |  |

4

| iR-ADV C2225 Özellikleri                                                |                                                      |  |  |  |
|-------------------------------------------------------------------------|------------------------------------------------------|--|--|--|
| Basic Settings Page Setup Finishing Paper Source Quality                |                                                      |  |  |  |
| Profile: Default Settings                                               | ✓ Add(1) Edit(2)                                     |  |  |  |
| Output Method: 🔄 Print                                                  | ▼                                                    |  |  |  |
| Select by                                                               |                                                      |  |  |  |
|                                                                         | <ul> <li>Paper Source</li> <li>Paper Type</li> </ul> |  |  |  |
| Paper Selection:                                                        | Same Paper for All Pages -                           |  |  |  |
| Paper Source:                                                           | Auto<br>Multi-purpose Tray<br>Drawer 1<br>Drawer 2   |  |  |  |
| Zarfları yüklediğiniz tepsi seçimini<br>yaptıktan sonra yazdır işlemi   | Front/Back Cover Settings                            |  |  |  |
| yapmanız yeterli olacaktır. Zarfı<br>yüklediğiniz tensiye zarfları alış |                                                      |  |  |  |
| biçimine göre ters yerleştirmeniz                                       | Restore Defaults                                     |  |  |  |
| gerekebilir.                                                            | Tamam iptal Yardım                                   |  |  |  |

Iptal

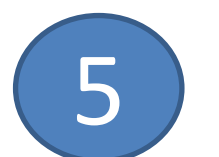